## HOW TO CHANGE YOUR MAJOR

AP 5130 (XIII) states that 'students have a limited number of times they can change their major. They can do so two times within one academic year. Additionally, major changes are only allowed within the first 2 weeks of the term semester for fall or spring term and 1 week in the summer semester.'

If you change your major outside of these dates, the change will NOT be effective for the current term, but for the following term.

1. Log in to your Campus Solutions account and click the 'Student Records' tile:

| Change/Update Major                             |
|-------------------------------------------------|
|                                                 |
| Last Date to Update Major online is :07/22/2024 |

2. To active the college and major selections, answer 'Yes' to the question 'Do you want to keep the same major as the previous term?'

**Financial Aid students**: make sure you check with your college Financial Aid Office before changing your major, as this can impact and/or delay your Financial Aid.

| < | Student Homepage                                 | Update Major                                                                                                    | ŵ | : |
|---|--------------------------------------------------|----------------------------------------------------------------------------------------------------|---|---|
|   | Student ID<br>Do You want to H                   | keep the same Major from the previous term? No                                                                                                    |   |   |
|   | ***Warning:<br>Making a chang<br>To receive fina | ge to your academic major may impact and/or delay your current and future Financial Aid Eligibility.<br>ncial aid your academic major must be an eligible program at your financial aid home college. |   |   |

3. Once you select a college, all the majors for that college will be available to select from the drop-down menu:

**Financial Aid Students**: make sure to select a Financial Aid eligible major. All Financial Aid eligible majors are marked with as asterisk (\*)

| < Stud | lent Homepage<br>Student ID 1<br>Do You want to<br>***Warning:                                | AFRAM African-American Studs* (AA)<br>AFRAM Social Justice StudsTR* (AAT)<br>ANTHR Anthropology-TR* (AAT)<br>ARCH Architecture* (AS)<br>ARCH Architecture* (CA)<br>ART Ceramics* (AA)                                                                                                    | Update Major                                                                                                    |
|--------|-----------------------------------------------------------------------------------------------|----------------------------------------------------------------------------------------------------|----------------------------------------------------------------------------------------------------|
| •      | Making a char<br>To receive fin<br>List majors for<br>Alameda<br>Berkeley<br>Laney<br>Merritt | ART Foundations of Art (CP)<br>ART Studio Arts-TR* (AAT)<br>ART: Digital Fabrication Tech (CA)<br>ASAME Asian/Asian-Am Studs* (AA)<br>BIOL Biomanufacturing* (CA)<br>BIOL Science* (AS)<br>BNK/F Banking and Finance* (AS)<br>BNK/F Banking and Finance* (CA)<br>BUS BUS/MESS/Accounting* (AS) | or delay your current and future Financial Aid Eligibility.<br>eligible program at your financial aid home college. |
|        | Select Major:                                                                                 |                                                                                                    | <ul> <li>* Indicates a Financial Aid eligible major.</li> </ul>                                                     |

4. Once you have selected a major, check the box to agree to the terms and conditions of updating your major and click the submit button:

| List majors for | what college?                         |                                             |
|-----------------|---------------------------------------|---------------------------------------------|
| 🔿 Alameda       |                                       |                                             |
| O Berkeley      |                                       |                                             |
| Laney           |                                       |                                             |
| O Merritt       |                                       |                                             |
| Select Major:   | ART Ceramics* (AA) v                  | * Indicates a Financial Aid eligible major. |
|                 | ✓ I agree to the terms and conditions |                                             |
|                 | Submit                                |                                             |

5. A confirmation page will display your new major:

| < | Student Homepage  | Update Major                                        | 仚 | : |
|---|-------------------|-----------------------------------------------------|---|---|
|   |                   |                                                     |   |   |
|   |                   |                                                     |   |   |
|   |                   |                                                     |   |   |
|   | Major has been    | Updated Successfully and below is the latest Major. |   |   |
|   | Current Informati | on                                                  |   |   |
|   | Campus Laney C    | College                                             |   |   |
|   | Major ART Ce      | ramics* (AA)                                        |   |   |
|   |                   |                                                     |   |   |